## Jezelf heridentificeren in je App

Lees hoe je dit in de Mobiel Bankieren App doet!

## Jezelf heridentificeren kan tegenwoordig in je Mobiel Bankieren App!

Heb je onlangs een bericht in de Mobiel Bankieren App ontvangen dat er gegevens van je ontbreken? Laat je dan snel identificeren. Dit heb je nodig:

- Geldig identiteitsbewijs met NFC chip
- Smartphone met NFC

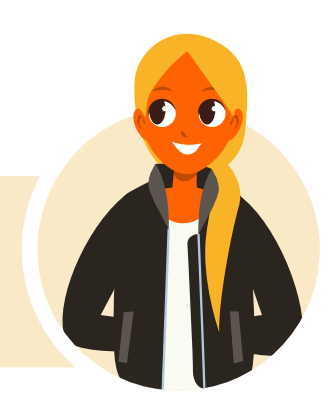

ING ಖ

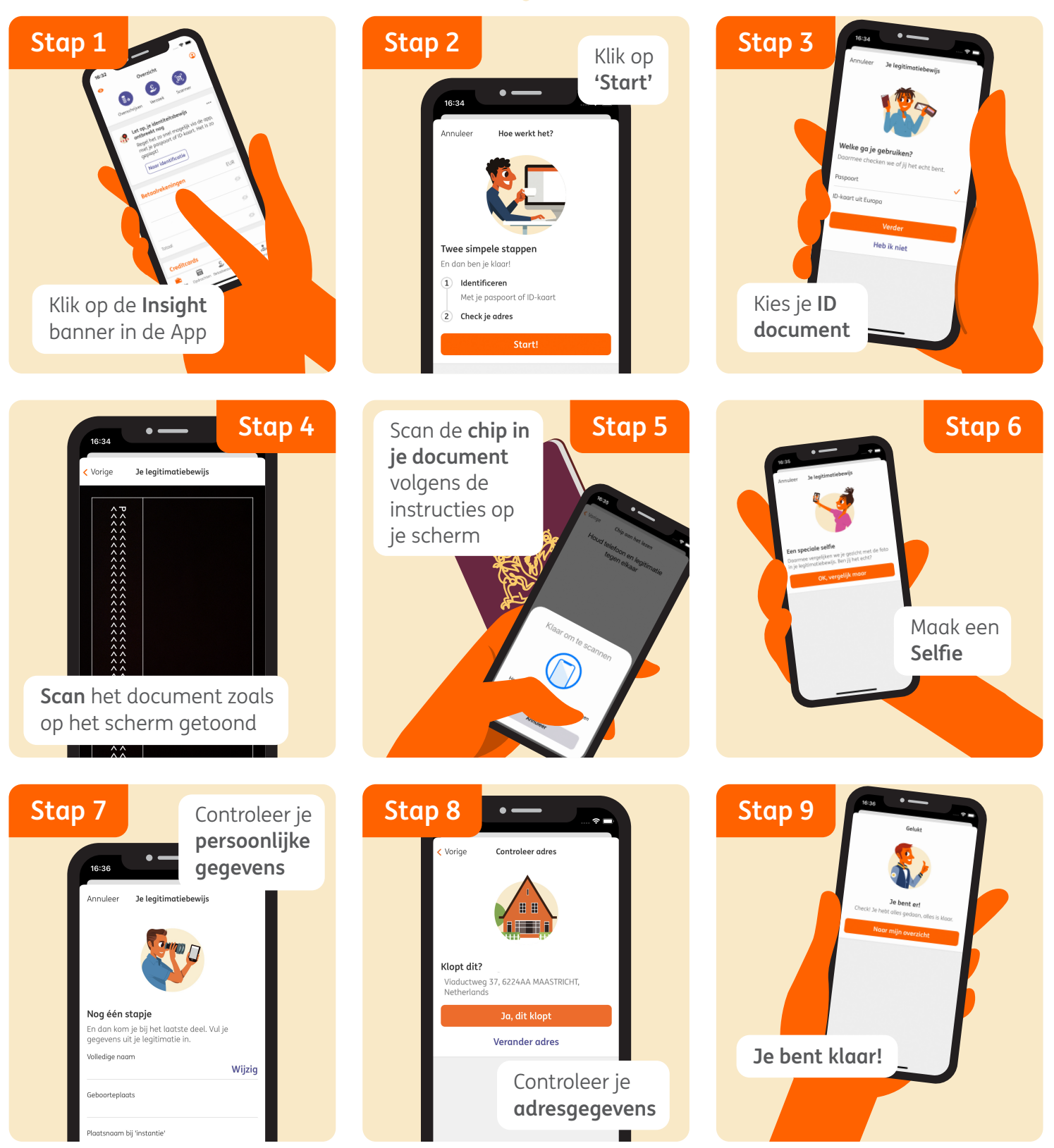